# Инструкция по настройке роутеров SNR CPE-W4N, SNR CPE-MD1 и SNR CPE-ME2 Lite

(для юридических лиц компании РЕАЛ).

#### 1. Подключение маршрутизатора.

- Подключите кабель от интернет-провайдера РЕАЛ в WAN порт маршрутизатора, как показано на рисунке. Для удобства WAN порт на корпусе маршрутизатора выделен желтым цветом.
- Используя Ethernet кабель из комплекта поставки, подключите персональный компьютер в один из свободных LAN портов маршрутизатора так, как это показано на рисунке.
- Подключите маршрутизатор к сети 220V адаптером из комплекта поставки.
- После включения питания роутера, ждем 2 минуты до его полной загрузки.

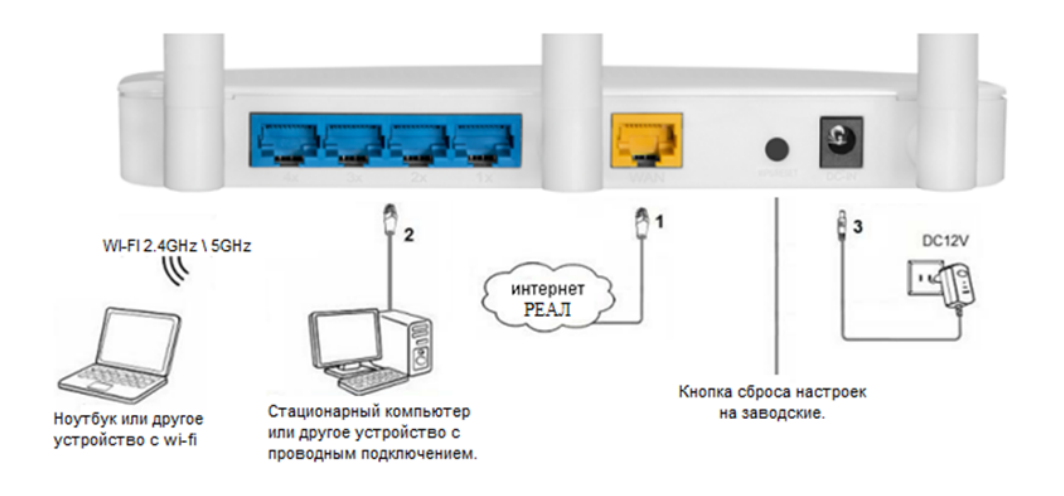

- 2. Откройте браузер (Google, Mozilla Firefox, Opera, Internet Explorer).
- 3. В адресной строке браузера если что-то написано, необходимо стереть, далее ввести стандартный ір адрес роутера (192.168.1.1 или 192.168.0.1) и нажать Enter на клавиатуре.

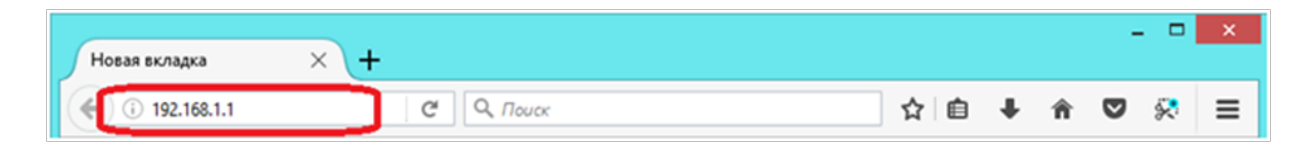

4. Далее появится окно, которое запрашивает имя пользователя и пароль (для входа в настройки роутера). По умолчанию на роутере имя пользователя — Admin, пароль — Admin. Это необходимо ввести в появившемся окне (обратите внимание на регистр букв). Далее нажать "ОК".

| Login               | × +            | - • × |
|---------------------|----------------|-------|
| ← → C ③ 192.168.1.1 |                | o. :  |
|                     |                |       |
|                     | Sign In        |       |
|                     | Username Admin |       |
|                     | Password       |       |
|                     | Log In         |       |
|                     |                |       |
|                     |                |       |
|                     |                |       |
|                     |                |       |

5. На главной странице, измените язык в поле "**Select Language/Выбор языка**" на "Russian/ Русский" и нажмите кнопку "Apply/Применить" для применения.

| SNR 💙                                                                                                    |                                                                                                    |         |
|----------------------------------------------------------------------------------------------------|----------------------------------------------------------------------------------------------------|---------|
| Маршрутизатор                                                                                                | Внимание!                                                                                                    | Перейти |
| <ul> <li>Режим работы</li> <li>Быстрая настройка</li> <li>Настройки сети</li> <li>Настройки радио</li> </ul> | SNR-CPE-ME2-Lite                                                                                                    |         |
| <ul> <li>Сегевой зкран</li> <li>Сервисы</li> <li>Администрирование</li> </ul>                                | Статус<br>Управление                                                                                                    |         |
| Выход из системы                                                                                             | News and changes in Russian:<br>shop.nag.ru - SNR-CPE official shop,<br>forum.nag.ru - SNR-CPE official forum.<br>Bug report please send to <u>wifi@nag.ru</u> or <u>forum</u> |         |
|                                                                                                    | Приложение для настройки маршрутизатора<br>GET IT ON<br>Google Play                                                                                                    |         |

6. Далее перейдите в меню слева в раздел "**Режим работы**". в появившихся по центру окна настройках, установите отметку на пункте "**Шлюз**", после нажмите кнопку "Применить" ниже.

| SNR                                                           |                                                                                                    |
|---------------------------------------------------------------|----------------------------------------------------------------------------------------------------|
|                                                               | Province 1                                                                                                    |
| <ul> <li>Маршрутизатор</li> <li>Режим работы</li> </ul>       | вниманиет<br>Рекомендуется изменить пароль доступа к маршрутизатору. Перейти                                                                                                    |
| <ul> <li>Быстрая настройка</li> <li>Настройки сети</li> </ul> | Настройка режима работы<br>Текущая версия прошивки: 1.10.7.1201231520                                                                                                    |
| <ul> <li>Настроики радио</li> <li>Сетевой экран</li> </ul>    | Здесь вы можете выбрать режим работы, подходящий для ваших задач.                                                                                                    |
| <ul> <li>Сервисы</li> <li>Администрирование</li> </ul>        | Мост:<br>Все проводные и беспроводные интерфейсы объединены в один мост.     Вилюз                                                                                                    |
| ₿+ Выход из системы                                           | один проводной интерфекс используется для доступа в интернетучкам, остальные проводные и оеспроводные интерфексы используются<br>как к окальные(IAN).<br>• Клиент + АП + Шлюз(WISP) / Клиент + АП + Мост(Repeater):<br>Wi-Fi apcli интерфейс назначается как WAN, ethemet порты и Wi-Fi AP порт - как LAN. Либо все порты объединяются в единый мост. |

7. Роутер должен перезагрузиться, во время перезагрузки будет идти таймер. Дожидаемся окончания перезагрузки.

| <ul> <li>Сервисы</li> <li>Администрирование</li> <li>Выход из системы</li> </ul> | <ul> <li>Мост.</li> <li>Все проводные и бе</li> <li>Шлюз:</li> <li>Один проводной ин<br/>как платальные Ан</li> </ul> | спроводные интерфейс<br>терфейс используется д                                                                                                | ы объединены в один мост.<br>ля доступа в интернет(WAN), остальные | проводные и беспроводные | интерфейсы используются |
|----------------------------------------------------------------------------------|----------------------------------------------------------------------------------------------------|----------------------------------------------------------------------------------------------------|--------------------------------------------------------------------|--------------------------|-------------------------|
| U. Danog as encremen                                                             | О Клиент + АП + Шлюз<br>Wi-Fi apcli интерфей                                                                          | Клиент + АП + Шлюз(WISP) / Клиент + АП + Mocr(Repeater):<br>Wi-Fi apcli интерфейс назначается как WAN, ethernet порты и Wi-Fi AP порт - как U |                                                                    |                          | ртся в единый мост.     |
|                                                                                  | Применить                                                                                                    | Отменить                                                                                                    |                                                                    | применяются              |                         |
|                                                                                  |                                                                                                    |                                                                                                    |                                                                    | работы<br>58             |                         |

 После успешной перезагрузки роутера, возможно потребуется повторный ввод логина и пароля для входа в настройки. Входим в настройки и открываем в меню Настройки сети – Настройки WAN

В окне настроек по центру, устанавливаем следующие настройки:

- Тип подключения WAN: STATIC (фиксированный IP)
- Ірадрес: Прописываем ІР адрес из договора
- Маска подсети: Прописываем маску адрес из договора
- Шлюз по умолчанию: Прописываем шлюз адрес из договора
- WAN MTU: Автоматически
- Профиль DNS: Вручную
- Основной DNS: 195.82.134.6
- Альтернативный DNS: 62.33.183.254
- Включить NAT: Автоматически

После введения всех настроек, нажмите кнопку "Применить". Роутер снова перезагрузится. Дожидаемся окончания перезагрузки.

|                | SNR               |                                                                                                    |                                          |          |  |  |
|----------------|-------------------|----------------------------------------------------------------------------------------------------|------------------------------------------|----------|--|--|
|                |                   |                                                                                                    | Bunnaunel                                |          |  |  |
| -              | Маршрутизатор     | Рекомендуется изменить пароль доступа к и                                                                                                    | ларшрутизатору.                          | Перейти  |  |  |
| 20             | Режим работы      | -                                                                                                    |                                          | Landara  |  |  |
| ٢              | Быстрая настройка | Harmaŭus Wide Area Network (WAN)                                                                                                    |                                          |          |  |  |
| Настройки сети |                   |                                                                                                    |                                          |          |  |  |
|                | Настройки LAN     | Вы можете выбрать тип подключения, который применим к вашим условиям. Также вы можете изменить параметры для выбранного тип<br>и LAN подключения.<br>и WAN |                                          |          |  |  |
|                | Настройки WAN     |                                                                                                    |                                          |          |  |  |
|                | Настройки ІРv6    | Подключение WAN                                                                                                    |                                          |          |  |  |
|                | Настройки L2-     | Тип подключения WAN                                                                                                    | STATIC (фиксированный IP) 🐱              |          |  |  |
|                | Hactboürn VI AN   | Фиксированные настройки                                                                                                    |                                          |          |  |  |
|                | Настройки челич   | IP адрес                                                                                                    | 10.11.11.10                              |          |  |  |
|                | коммутатора       | Маска подсети                                                                                                    | 255 255 255 252                          |          |  |  |
|                | Маршрутизация     | Шлюз по умолчанию                                                                                                    | 10.11.11.9                               |          |  |  |
|                | Качество          | Э Дополнительные настройки WAN                                                                                                    |                                          |          |  |  |
|                | обслуживания      | WAN MTU                                                                                                    | Автоматически                            |          |  |  |
|                | Хот-спот          | Профиль DNS                                                                                                    | Вручную                                  |          |  |  |
| ÷              | Настройки радио   | Основной DNS                                                                                                    | 195 82 134 6                             |          |  |  |
| ۲              | Сетевой экран     | Альтернативный DNS                                                                                                    | 62.33.183.254                            |          |  |  |
| S              | Сервисы           | Включить NAT                                                                                                    | Автоматически                            |          |  |  |
| ę              | Администрирование | Hacmoŭvu PPPoE \ VPN                                                                                                    |                                          | _        |  |  |
| ₽              | Выход из системы  | VPN                                                                                                    | Отключать                                | выключен |  |  |
|                |                   | МАС адрес                                                                                                    |                                          |          |  |  |
|                |                   | MAC-agpec WAN                                                                                                    | F8:F0:82:A9:33:69 Восстановить заводской |          |  |  |
|                |                   | Применить Отменить                                                                                                    | Сбросить                                 |          |  |  |

9. После окончания перезагрузки, необходимо настроить WI-FI сеть, для этого переходим в меню в раздел "Настройки радио" – "Основные".

### 10. Настройки беспроводной сети 2,4Ггц (Для всех моделей) и 5Ггц (Для моделей SNR CPE-MD1 и SNR CPE-ME2 Lite)

Справа в окне настроек, в разделе "Беспроводная сеть 2,4Ггц" выставляем следующие настройки:

- Беспроводная сеть 2.4ГГц: "Включить"
- Режим работы (2.4 ГГц): Смешаный 11b/g/n
- Мощность передатчика: 100%
- Канал (2,4Ггц): Автовыбор \ по уровню шума \ Обновлять каждые 24ч.

Ниже, в разделе "Настройка SSID" выставляем следующие настройки:

• Имя сети (2.4ГГц): Прописываем название Вашей беспроводной сети. Галочки справа проставлять не нужно.

В разделе "Беспроводная сеть 5Ггц" выставляем следующие настройки:

- Беспроводная сеть 5Ггц: "Включить"
- Режим работы (5 ГГц): Смешанный 11a/an/ac.
- Мощность передатчика: 100%
- Канал (5Ггц): Автовыбор \ по уровню шума \ Обновлять каждые 24ч.

Ниже, в разделе "Настройка SSID" выставляем следующие настройки:

- Имя сети (5ГГц): Прописываем название Вашей беспроводной сети
- Изоляция SSID между собой: Отключить

Настройка безопасности беспроводной сети (установка пароля на wi-fi)

Вводим следующие настройки:

- Выбор SSID: выбираем имя точки доступа которую создавали ранее.
- Режим безопасности: WPA2-PSK (Personal)
- WPA алгоритмы: AES
- Ключевая фраза: придумываем и прописываем пароль от Вашей беспроводной сети не менее 8 символов (справа проставляем галочку (отобразить))

## SNR 🗘

- 🗄 Маршрутизатор
- 😒 Режим работы
- 🚯 Быстрая настройка
- 🚓 Настройки сети 👳 Настройки радио

#### Основные настройки Wi-Fi

Рекомендуется изменить пароль доступа к маршрутизатору.

Для настройки точки доступа достаточно задать название сети (SSID) и выбрать канал.

Внимание!

Перейти

|   | Основные           |                                      |                       |                               |                               |             |
|---|--------------------|--------------------------------------|-----------------------|-------------------------------|-------------------------------|-------------|
|   | WDS                | Беспроводная сеть 2.4ГГц             | BSSID: F8:F0:82:A1:17 | :32 Канал: 3                  | l                             | Эключить 🗸  |
|   | Avenue             | Режим работы (2,4ГГц)                | Смешанный 11b/g/n 🗸   | ]                             |                               |             |
|   | подключения        | Мощность передатчика (2.4GHz)        | 100% 🗸                | ]                             |                               |             |
| 6 | Сетевой экран      | Канал (2,4ГГц)                       | Автовыбор 🗸           | Скан. Результат               |                               |             |
| ß | Сервисы            | Автовыбор канала (2,4ГГц)            | по уровню шума 🗸 🗸    | обновлять каждые 24 🗸         |                               |             |
| 0 | А аминистрирование | Ширина канала (2.4GHz)               | 20/40MHz 🗸            | ]                             |                               |             |
| 2 | ндининстрирование  | Беспроводная сеть 5ГГц               | BSSID: F8:F0:82:52:71 | :В8 Канал: 44                 |                               | Включить 🗸  |
| ₽ | Выход из системы   | Режим работы (5GHz)                  | Смешанный 11a/an/ə 🗸  | ]                             |                               |             |
|   |                    | Мощность передатчика (5GHz)          | 100% 🗸                | ]                             |                               |             |
|   |                    | Канал (5ГГц)                         | Автовыбор 🗸           | Скан. Результат               |                               |             |
|   |                    | Автовыбор канала (5ГГц)              | по уровню шума 🗸 🗸    | обновлять каждые 24 🗸         |                               |             |
|   |                    | Ширина канала (5GHz)                 | 20/40/80MHz 🗸         | ]                             |                               |             |
|   |                    | Настройки SSID                       |                       |                               |                               |             |
|   |                    |                                      | Имя сети              | Скрытый Изоляц                | ция Изоляция<br>roв Broadcast | Действие    |
|   |                    | Имя сети (2,4ГГц)                    | SNR-CPE-3369          | ] 🛛 🗠                         |                               | Добавить    |
|   |                    | Имя сети (5ГГц)                      | SNR-CPE-3369-5GHZ     | ]                             |                               |             |
|   |                    | Режим MBSSID                         | 2.4GHz 🗸              | ]                             |                               |             |
|   |                    | Изоляция SSID между собой            | Отключить 🗸           |                               |                               |             |
|   |                    | Политики безопасности                |                       |                               |                               |             |
|   |                    | Выбор SSID                           | SNR-CPE-3369 / SNR-CP | EX 🗸                          |                               |             |
|   |                    | Режим безопасности                   | WPA2-PSK (Personal)   | ~                             |                               |             |
|   |                    | WPA                                  |                       |                               |                               |             |
|   |                    | WPA алгоритм                         | AES 🗸                 |                               |                               |             |
|   |                    | Ключевая фраза (2.4ГГц)              |                       | 🗆 (отобразить)                |                               |             |
|   |                    | Ключевая фраза (5ГГц)                |                       | 🗆 (отобразить)                |                               |             |
|   |                    | Интервал смены ключа                 | 3800                  | ] секунд (диапазон: 10 - 8640 | 00)                           |             |
|   |                    | Шифрование управляющих фреймов (PMF) | Отключить 🗸           | ]                             |                               |             |
|   |                    | Поддержка SHA256 для PMF             | Отключить 🗸           | ]                             |                               |             |
|   |                    | 🖻 Политика доступа                   |                       |                               |                               |             |
|   |                    | Ө Физический режим НТ                |                       |                               |                               |             |
|   |                    | Физический режим VHT                 |                       |                               |                               |             |
|   |                    | В Расширенные настройки Wi-Fi        |                       |                               |                               |             |
|   |                    | Формирование передающего луча        |                       |                               |                               |             |
|   |                    | Настройки роуминга                   |                       |                               |                               |             |
|   |                    | Управление выбором диапазона         |                       |                               | L.                            | Отключить 🗸 |
|   |                    | Предотвращение вторжений             |                       |                               |                               | Отключить 🗸 |
|   |                    | Применить Отменить                   |                       |                               |                               |             |

После нажимаем кнопку "Применить" и дожидаемся сохранения настроек.